## SMM BAŞVURU VİZE İŞLEMLERİNDE İZLENECEK ADIMLAR

- 1- makina.mmo.org.tr adresinde bulunan 'Makine Portal' sayfasına girilir,
- Sayfa açtıktan sonra 'giriş yap' kısmında T.C. kimlik numarası ve şifre (Oda Sicil No) yazılarak sisteme giriş yapılır.
- **3-** Üye kendi adı olan sayfaya girer. Bu sayfada 'Çevrim içi işlemler' kısmından 'SMM İlk ve Vize Yenileme Başvurusu' seçilir.
- 4- SMM Belge Tescil Numarası ve Vergi Numarası yazılarak ilerlenir.
- 5- Firma bilgileri eksiksiz doldurulur ilerlenir,
- 6- Çalışan var ise bilgileri eksiksiz doldurularak ilerlenir,
- 7- 'Belgeler ve uzmanlıklar bölümü' sekmesinden başvuru formu indirilerek imzalanır, imzalı belge taranarak sisteme yüklenir. Başvuru formu ile birlikte vergi levhası da sisteme yüklenir.
- 8- Vizesi yapılacak belgeler sistem üzerinden seçilir,
- **9-** SGK BAĞKUR İmza Sirküsü işe Giriş bildirgesi gibi belgeler edevletten indirilip sisteme yüklenir,
- 10- Kayıt ettikten sonra başvuru numarası not alınır.
- 11- Oda personeli tarafından yapılan işlemler kontrol edildikten sonra üyeye sms ile ücret ödeme linki gönderilir, üye ödeme linkine tıklayarak ödemeyi gerçekleştirir.
- 12- Ödeme yapıldıktan sonra evrakların onaylanmasını beklenir,
- Onay işinin tamamlanmasının ardından Oda personeli tarafından üyeye bilgi verilir.

**Not**: Doğalgaz iç tesisat, Endüstriyel ve büyük tüketimli tesislerin doğalgaza dönüşümü yetki belgelerinin vize işleri daha önceki yıllarda olduğu gibi Oda'ya getirilerek yapılacaktır.